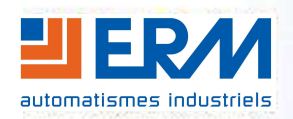

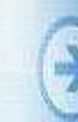

# *IACHINE* SSIER S

| 1 PREAMBULE: DESACTIVATION DU CONTROLE DES COMPTES UILISATEURS<br>WINDOWS VISTA              | ;<br>1 |
|----------------------------------------------------------------------------------------------|--------|
| 2 CONFIGURATION DE L'ADRESSE IP DU PC                                                        | 3      |
| 3 CONFIGURATION DU PARE-FEU WINDOWS                                                          | 6      |
| 4 INSTALLATION DU LOGICIEL SOLAR.ACCESS                                                      | 9      |
| 5 INSTALLATION DES MODULES DE COMMUNICATION                                                  | 13     |
| 5.1 INSTALLATION DU SERVEUR DE PORT SERIE « IOLAN PERLE »                                    | 13     |
| 5.2 Installation du « Datalogger Web »                                                       | 13     |
| 5.3 PARAMETRAGE RESEAU                                                                       | 13     |
| 6 INSTALLATION ET UTILISATION DU LOGICIEL DE RECUPERATION DE<br>DONNEES SUR PROTOCOLE OUVERT | 16     |
| 7 CONFIGURATION DU LOGICIEL SOLAR.ACCESS                                                     | 16     |

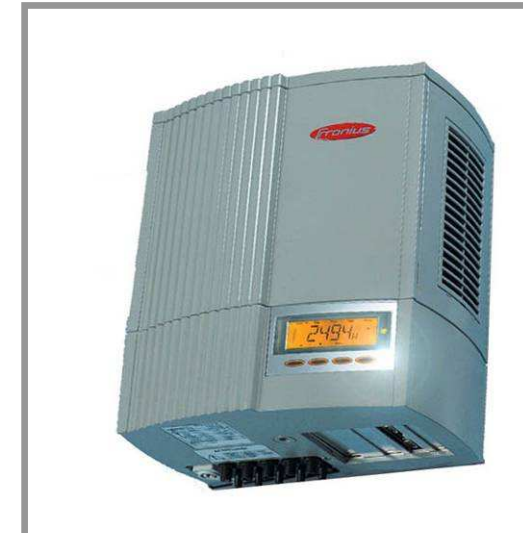

# **DOSSIER TECHNIQUE**

Guide de paramétrage du PC

## 1 PREAMBULE: DESACTIVATION DU CONTROLE DES COMPTES UILISATEURS WINDOWS VISTA

Le contrôle des comptes utilisateurs est une fonctionnalité propre au système d'exploitation Windows Vista qui demande une ou plusieurs confirmations pour chaque action que l'utilisateur fait.

Il est plus pratique de désactiver cette fonctionnalité qui s'adresse plutôt aux utilisateurs débutants.

Cliquer sur démarrer

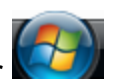

puis sur panneau de configuration.

Double-cliquer sur « Comptes d'utilisateurs »

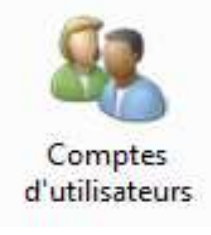

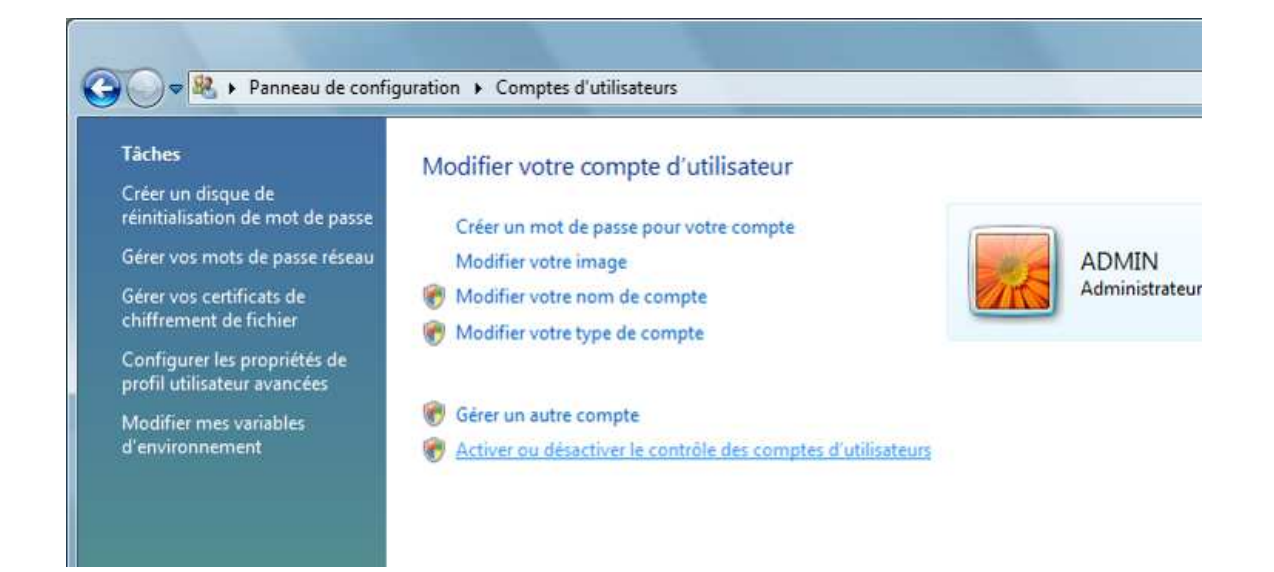

Cliquer sur « Activer ou désactiver le contrôle des comptes utilisateurs ».

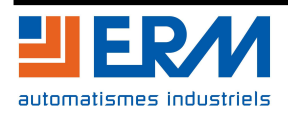

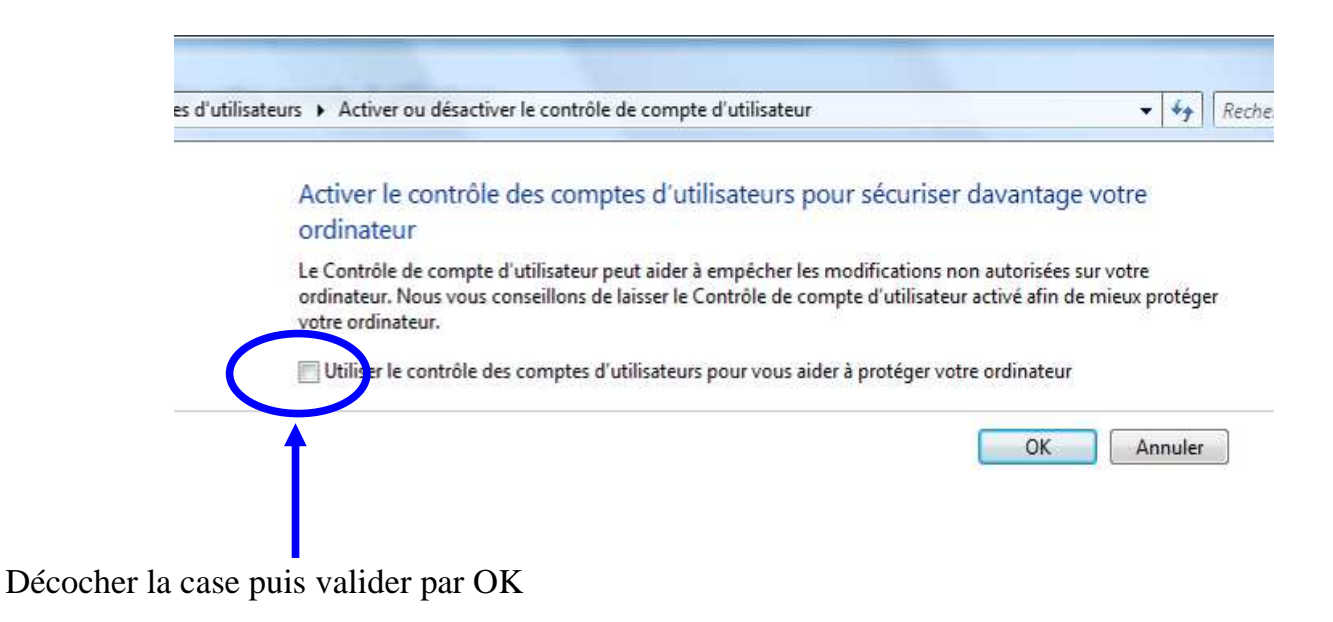

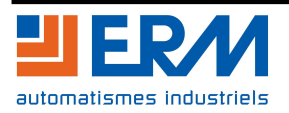

# 2 <u>CONFIGURATION DE L'ADRESSE IP DU PC</u>

Cliquer sur démarrer

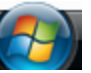

puis sur panneau de configuration.

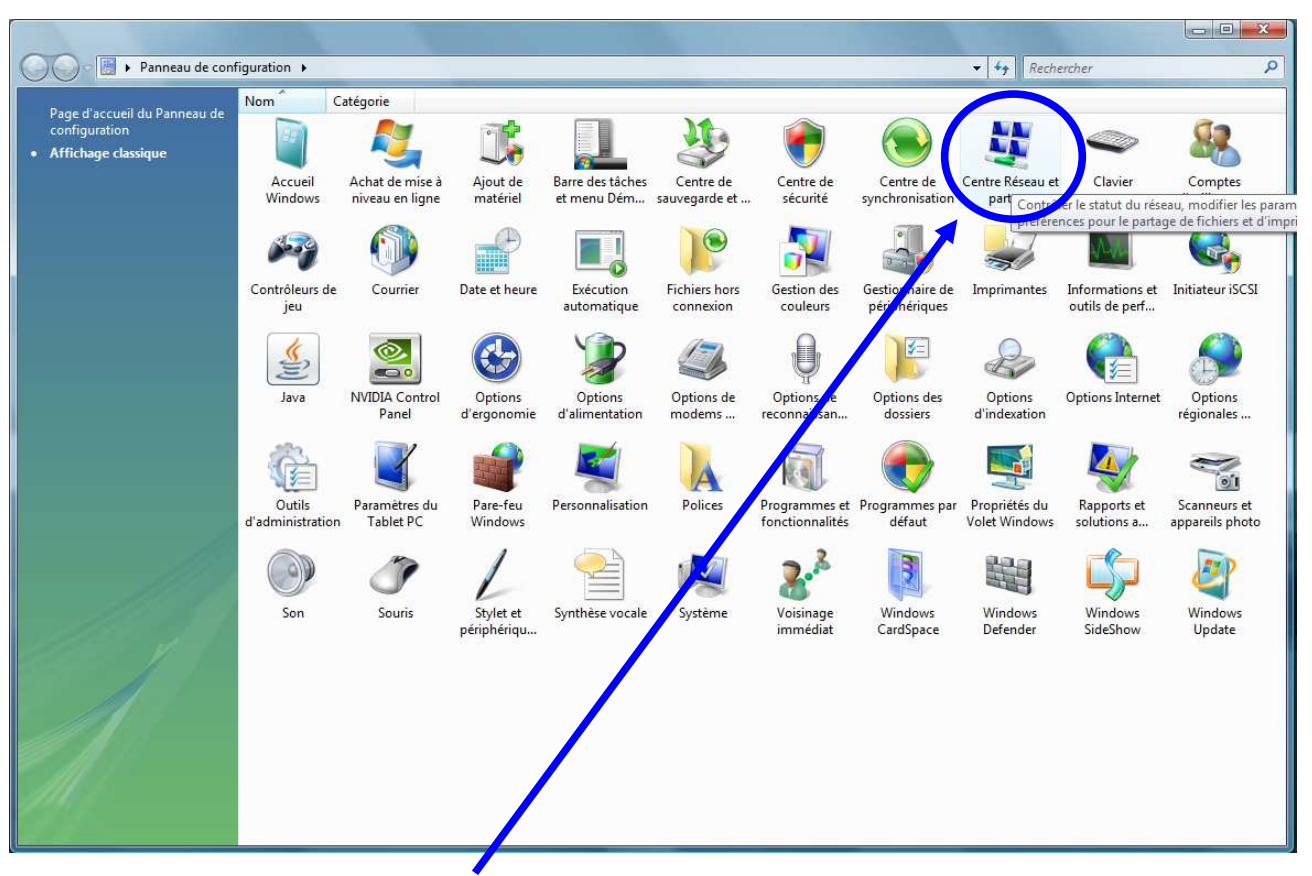

Double-cliquer sur le centre réseau et partage

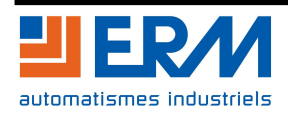

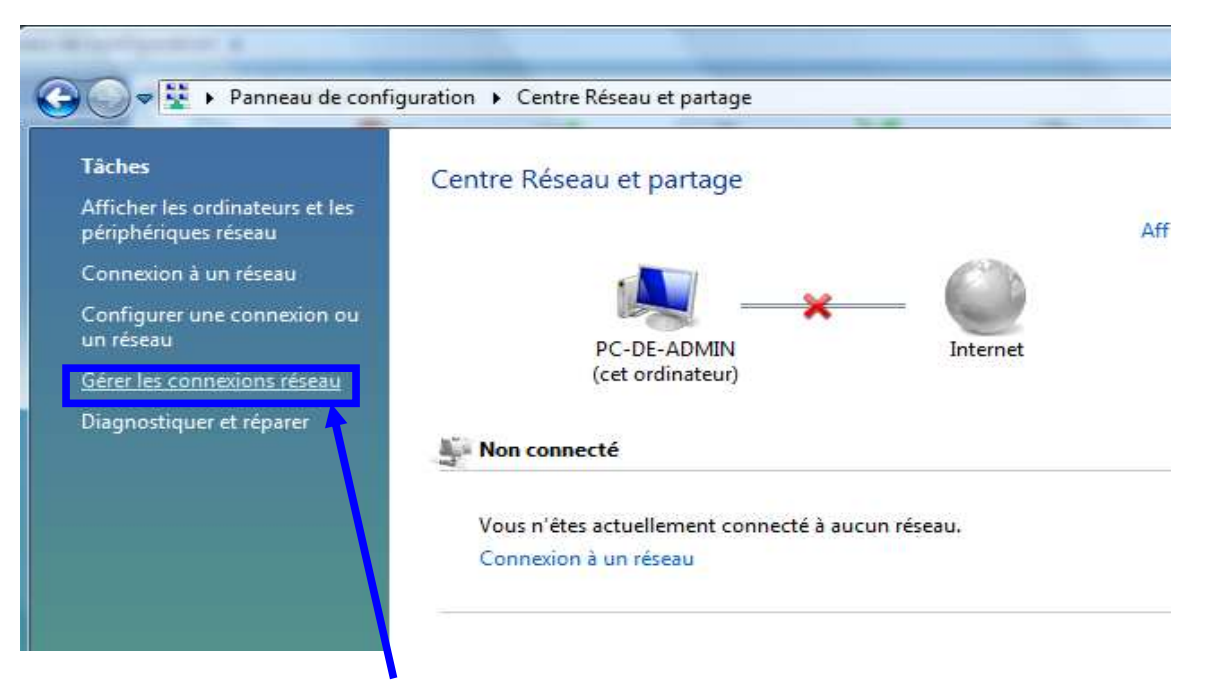

Une fois le centre réseau et partage ouvert, cliquer sur « Gérer les connexions réseau »

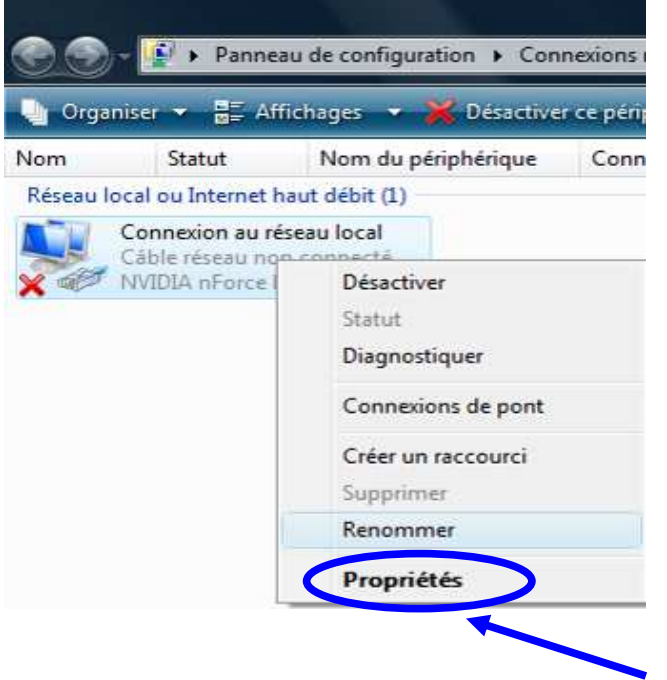

Effectuer un clic droit puis sélectionner « Propriétés ».

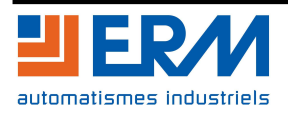

Sélectionner « Protocole Internet (TCP/IPV4) » puis cliquer sur propriétés :

| Connexion en utilisant                                                                                                    | 01                                                                                                    |                                                                                                    |
|----------------------------------------------------------------------------------------------------|----------------------------------------------------------------------------------------------------|----------------------------------------------------------------------------------------------------|
| NVIDIA nForce                                                                                                    | Networking Controller                                                                                                    |                                                                                                    |
|                                                                                                    |                                                                                                    | Configurer                                                                                                    |
| Cette connexion utilise                                                                                                    | e <mark>l</mark> es éléments suivants :                                                                                                    |                                                                                                    |
| 🗹 👎 Client pour le                                                                                                    | s réseaux Microsoft                                                                                                    |                                                                                                    |
| Planificateur                                                                                                    | de paquets QoS                                                                                                    |                                                                                                    |
| Partage de f                                                                                                    | chiers et d'imprimantes p                                                                                                    | our les réseaux Mi                                                                                                |
|                                                                                                    | C (TCD (ID                                                                                                    |                                                                                                    |
| Frotocole Int                                                                                                    | emet version 6 (TCP/IP                                                                                                    | v6)                                                                                                    |
| Protocole Int                                                                                                    | emet version 6 (TCP/IP<br>emet version 4 (TCP/IP                                                                                                    | v6)<br>v4)                                                                                                    |
| Protocole Int     Protocole Int     Protocole Int     Protocole Int     Protocole Int                                                                                                    | emet version 6 (TCP/IP<br>emet version 4 (TCP/IP<br>du mappage de découv                                                                                                    | v6)<br>v4)<br>erte de topologie d                                                                                 |
| <ul> <li>Protocole Ini</li> <li>Protocole Ini</li> <li>Pilote d'E/S</li> <li>Répondeur of</li> </ul>                                                                                                    | emet version 6 (TCP/IP<br>emet version 4 (TCP/IP<br>du mappage de découv<br>de découverte de topolo                                                                                                    | v6)<br>v4)<br>erte de topologie d<br>vie de la couche d                                                           |
| <ul> <li>✓ Protocole Ini</li> <li>✓ Protocole Ini</li> <li>✓ Pilote d'E/S</li> <li>✓ Répondeur of</li> </ul>                                                                                                    | emet version 6 (TCP/IP<br>emet version 4 (TCP/IP<br>du mappage de décoi v<br>le découverte de topolo                                                                                                    | v6)<br>v4)<br>erte de topologie d<br>ie de la couche d                                                            |
| Image: Second state     Image: Second state       Image: Second state     Image: Second state       Image: Second state     Image: Second state                                                                                                    | emet version 6 (TCP/IP<br>emet version 4 (TCP/IP<br>du mappage de décoi v<br>de découverte de topolo<br>Désinstaller                                                                                      | v6)<br>v4)<br>erte de topologie d<br>lie de la couche d<br>Propriétés                                             |
|                                                                                                    | emet version 6 (TCP/IP<br>emet version 4 (TCP/IP<br>du mappage de décol v<br>de découverte de topolo                                                                                                    | v6)<br>v4)<br>erte de topologie d<br>tie de la couche d<br>Propriétés                                             |
|                                                                                                    | emet version 6 (TCP/IP<br>emet version 4 (TCP/IP<br>du mappage de découv<br>de découverte de topolo<br>Désinstaller                                                                                       | v6)<br>v4)<br>erte de topologie d<br>tie de la couche d<br>Propriétés                                             |
| Image: Second second secon | emet version 6 (TCP/IP<br>emet version 4 (TCP/IP<br>du mappage de découve<br>de découverte de topolo<br>Désinstaller<br>(Transmission Control Pro<br>cole de réseau étendu p                              | v6)<br>v4)<br>erte de topologie d<br>tie de la couche d<br>Propriétés<br>ptocol/Internet<br>ar défaut qui         |
| Image: Second second secon               | emet version 6 (TCP/IP<br>emet version 4 (TCP/IP<br>du mappage de découve<br>de découverte de topolo<br>Désinstaller<br>Transmission Control Pro<br>cole de réseau étendu p<br>cation entre différents ré | v6)<br>v4)<br>erte de topologie d<br>ie de la couche d<br>Propriétés<br>otocol/Internet<br>ar défaut qui<br>seaux |

Remplir la fenêtre comme ci-dessous. On attribue donc l'adresse IP fixe 192.168.0.1 à l'ordinateur

| Les paramètres IP peuvent être de<br>réseau le permet. Sinon, vous dev<br>appropriés à votre administrateur | éterminés automatiquement si votre<br>rez demander les paramètres IP<br>réseau. |
|----------------------------------------------------------------------------------------------------|---------------------------------------------------------------------------------|
| 🔘 Obtenir une adresse IP autor                                                                              | natiquement                                                                     |
| Ottiliser l'adresse IP suivante :                                                                           |                                                                                 |
| Adresse IP :                                                                                                | 192 . 168 . 0 . 1                                                               |
| Masque de sous-réseau :                                                                                     | 255 . 255 . 255 . 0                                                             |
| Passerelle par défaut :                                                                                     |                                                                                 |
| Obtenir les adresses des serv                                                                               | veurs DNS automatiquement                                                       |
| () Utiliser l'adresse de serveur D                                                                          | DNS suivante :                                                                  |
| Serveur DNS préféré :                                                                                       |                                                                                 |
| Serveur DNS auxiliaire :                                                                                    |                                                                                 |
|                                                                                                    | Avancá                                                                          |
|                                                                                                    | - And Decisi                                                                    |

Valider ces modifications en cliquant sur OK puis OK à nouveau.

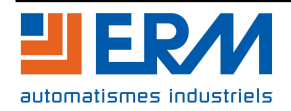

### 3 <u>CONFIGURATION DU PARE-FEU WINDOWS</u>

Cliquer sur démarrer will puis sur panneau de configuration.

Une fois le panneau de configuration ouvert, cliquer sur « Pare Feu Windows »

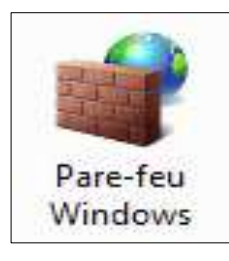

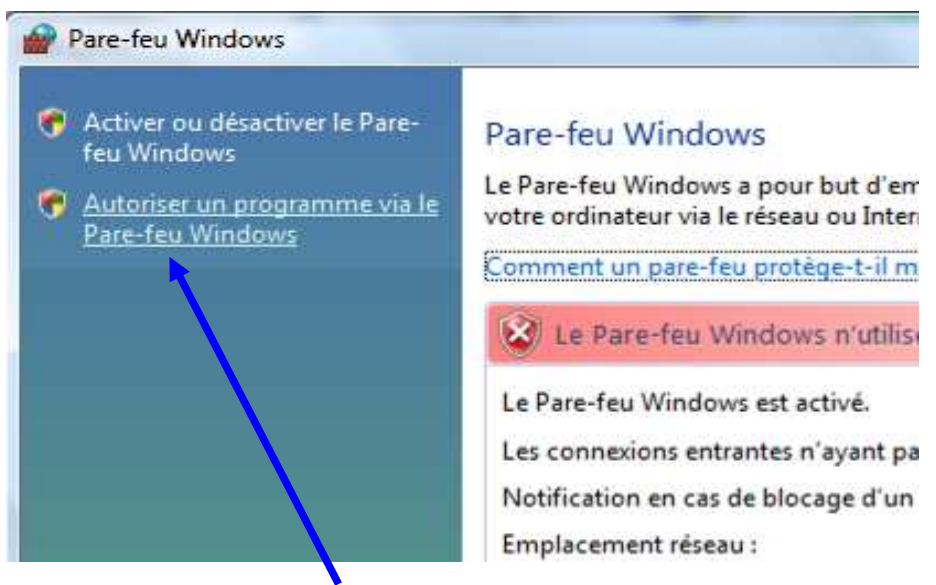

Cliquer sur « Autoriser un programme via le pare-feu windows »

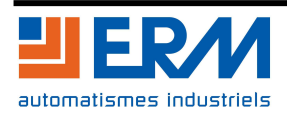

| Sénéral                                           | Exceptions                                                                             | Avancé                                                                      |                                                         |                                                               |                                            |                                                      |                                                               |      |
|---------------------------------------------------|----------------------------------------------------------------------------------------|-----------------------------------------------------------------------------|---------------------------------------------------------|---------------------------------------------------------------|--------------------------------------------|------------------------------------------------------|---------------------------------------------------------------|------|
| Les exc<br>Pare-fe<br>permet<br>Le Pare<br>réseau | eptions contr<br>u Windows. A<br>tre les commu<br>-feu Windows<br>public, <u>Quels</u> | ôlent le m<br>Ajoutez un<br>nications<br>s utilise ac<br><u>sont les ri</u> | ode de<br>le excep<br>via le pa<br>tuelleme<br>sques li | communic<br>otion de p<br>are-feu.<br>ent les pa<br>és au déb | ation de<br>rogramn<br>ramètre<br>locage ( | s program<br>ne ou de p<br>s pour l'en<br>d'un progr | nmes via le<br>port pour<br>mplacemen <sup>:</sup><br>ramme ? | t    |
| Pour ac                                           | tiver une exc                                                                          | eption, co                                                                  | ichez sa                                                | case :                                                        |                                            |                                                      |                                                               |      |
| Progr                                             | amme ou port                                                                           | i.                                                                          |                                                         |                                                               |                                            |                                                      |                                                               | *    |
| A                                                 | ministration o                                                                         | listante                                                                    |                                                         |                                                               |                                            |                                                      |                                                               |      |
| As                                                | sistance à dis                                                                         | tance                                                                       |                                                         |                                                               |                                            |                                                      |                                                               | -    |
| BI                                                | TS - mise en o                                                                         | ache des                                                                    | homolo                                                  | gues                                                          |                                            |                                                      |                                                               | =    |
| Bu                                                | reau <mark>à d</mark> istan                                                            | ce                                                                          | 1000000000                                              | 849 G. 249 M                                                  |                                            |                                                      |                                                               |      |
|                                                   | nnexion à un                                                                           | projecteu                                                                   | ır résea                                                | u                                                             |                                            |                                                      |                                                               | 1.11 |
| Co                                                | ordinateur de                                                                          | transact                                                                    | ions <mark>d</mark> ist                                 | tribuées                                                      |                                            |                                                      |                                                               |      |
| Es                                                | pace de collat                                                                         | poration V                                                                  | Vindows                                                 | 8                                                             |                                            |                                                      |                                                               |      |
| Ge                                                | stion à distan                                                                         | ice de Win                                                                  | ndows                                                   |                                                               |                                            |                                                      |                                                               |      |
| Ge                                                | stion à distan                                                                         | ice des joi                                                                 | urnaux                                                  | des évén                                                      | ements                                     |                                                      |                                                               |      |
| Ge                                                | estion à distan                                                                        | ice des tâ                                                                  | ches pla                                                | anifiées                                                      |                                            |                                                      |                                                               |      |
| Ge                                                | estion à distan                                                                        | ice du Par                                                                  | e-feu M                                                 | /indows                                                       |                                            |                                                      |                                                               |      |
| Ge                                                | stion des ser                                                                          | vices à dis                                                                 | tance                                                   |                                                               |                                            |                                                      |                                                               | -    |
|                                                   | <u>ation dos vol</u>                                                                   | <u>imen à dir</u>                                                           | +                                                       |                                                               | 50 - 67                                    | -                                                    | 8 24                                                          | 1224 |
| Ajoute                                            | r un program                                                                           | me                                                                          | Ajouter                                                 | un port.                                                      | Pr                                         | opriétés                                             | Supprin                                                       | ner  |
| Me p                                              | orévenir lorsq                                                                         | ue le Pare                                                                  | reu Wi                                                  | ndows bl                                                      | oque un                                    | nouveau                                              | programme                                                     |      |
|                                                   |                                                                                        |                                                                             |                                                         | ОК                                                            |                                            | Annuler                                              | Appl                                                          | ique |

Cliquer sur « Ajouter un port »

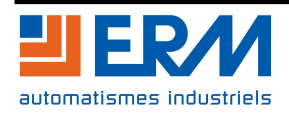

Remplir alors la fenêtre comme ci-dessous puis valider par OK

| identifier le numéro<br>programme ou du se | et le protocole du port, consultez la documentation du<br>ervice que vous voulez utiliser. |
|--------------------------------------------|--------------------------------------------------------------------------------------------|
| Nom :                                      | PerleBox TCP                                                                               |
| Numéro du port :                           | 10001                                                                                      |
| Protocole :                                | TCP                                                                                        |
| Quels sont les risque                      | s associés à l'ouverture d'un port ?                                                       |
| Modifier l'étendue                         | OK Annuler                                                                                 |

Valider par OK

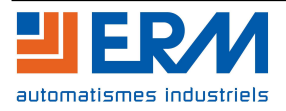

### 4 INSTALLATION DU LOGICIEL SOLAR. ACCESS

Insérer le CD « Fronius Datcom » fourni avec la « Datalogger et Interface Box » dans le lecteur CD

Une fenêtre d'exécution automatique va s'ouvrir :

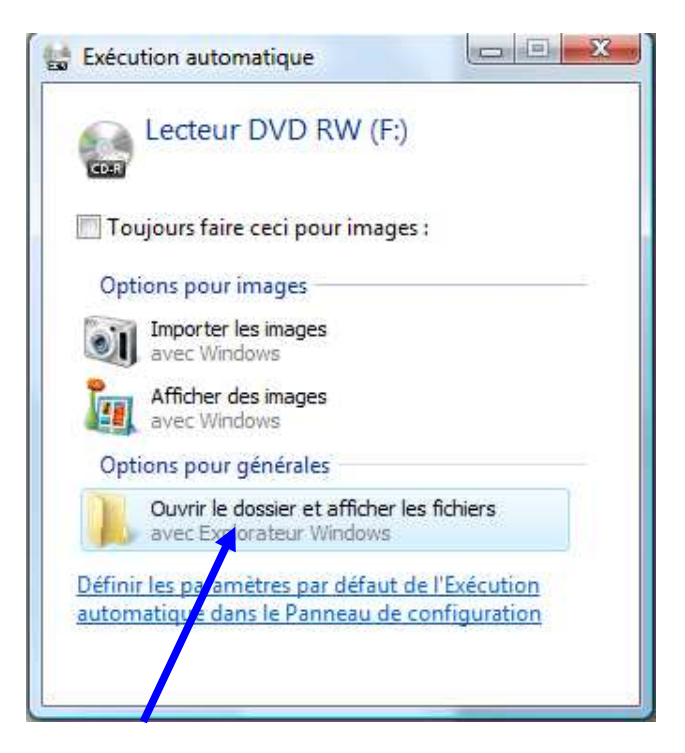

Cliquer sur « ouvrir le dossier et afficher les fichiers »

Double-cliquer ensuite sur l'exécutable « Solar.access »

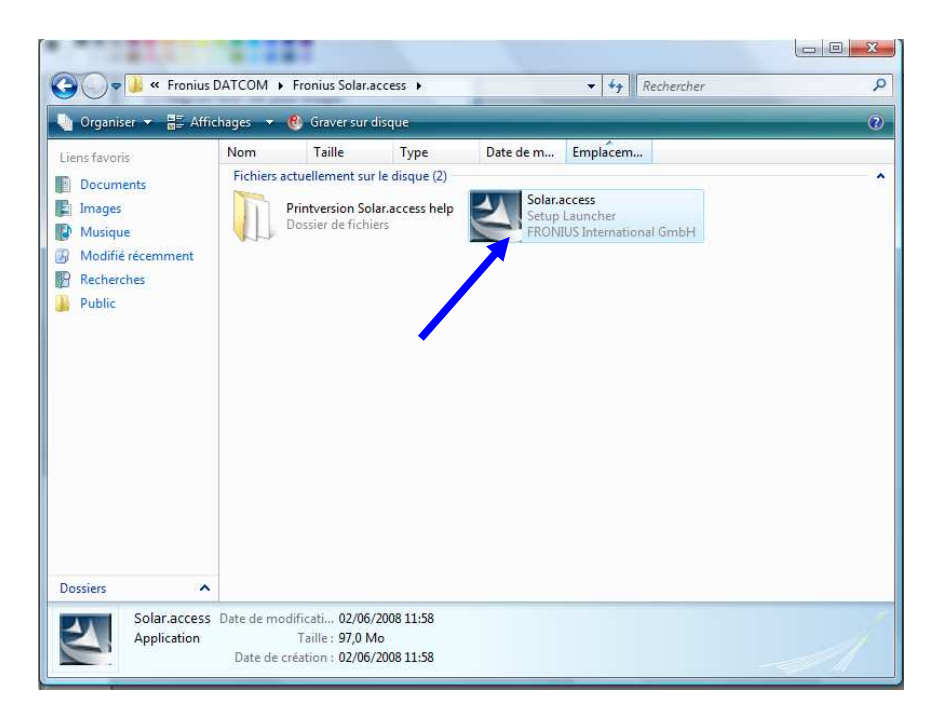

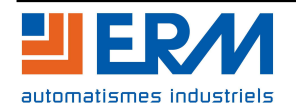

| Choisiss | ez la langue d'installation                                   |
|----------|---------------------------------------------------------------|
| E        | Choisissez la langue d'installation dans la liste ci-dessous. |
|          | Français (France) 🔹                                           |
|          | OK Annuler                                                    |

Choisir la langue d'installation.

Le logiciel Solar.access nécessite l'installation de Microsoft SQL Server 2005 Express. Lancer l'installation en cliquant sur « Install »

| État     | Élément requis                    |
|----------|-----------------------------------|
| En cours | Microsoft SQL Server 2005 Express |
|          |                                   |
|          |                                   |
|          |                                   |
|          |                                   |
|          |                                   |
|          |                                   |

Une fois l'installation terminée, la fenêtre d'installation du logiciel Fronius solar.access s'ouvre automatiquement.

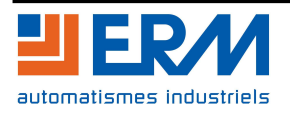

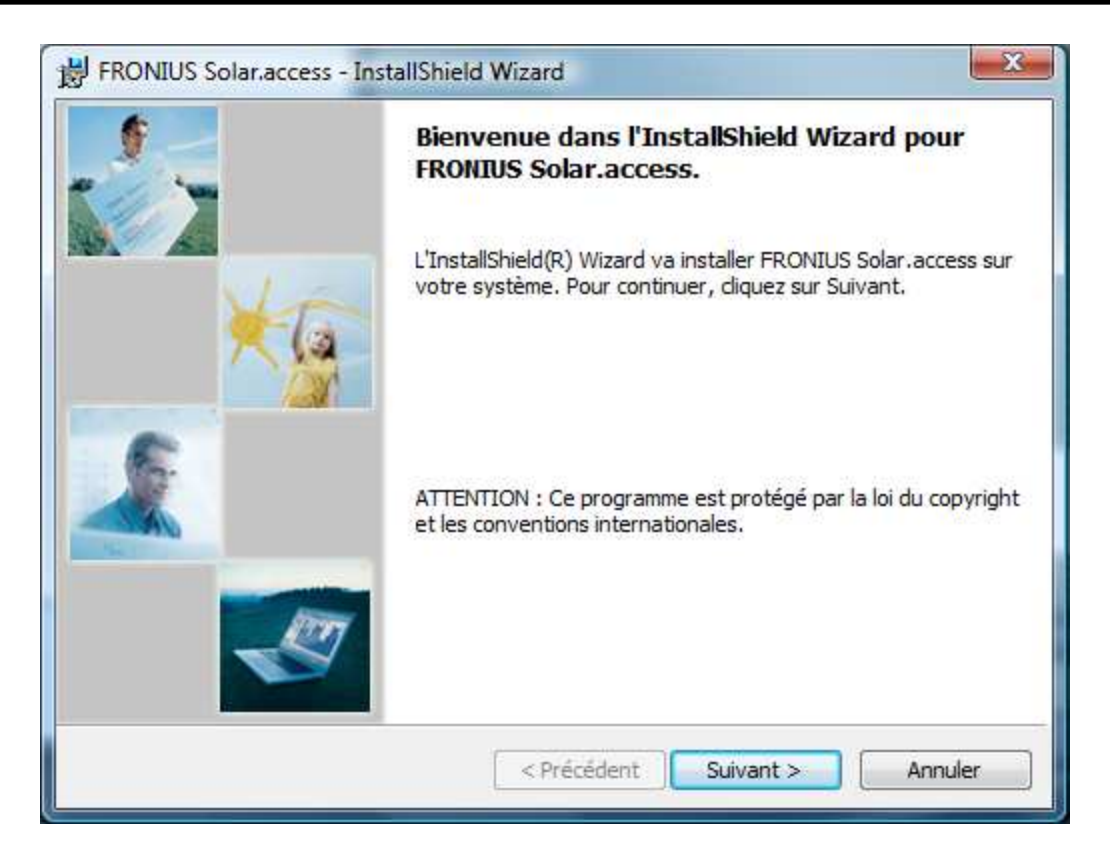

Cliquer ensuite sur suivant puis accepter les termes puis suivant et encore suivant.

Le programme d'installation demandera alors quel serveur de base de données utiliser. Sélectionner (local)\SQLEXPRESS puis valider avec « Suivant » puis sur « installer » :

| FRONIUS Solar.access - Insta                                                                                                    | allShield Wizard                                                                                                    | . X                 |
|----------------------------------------------------------------------------------------------------|----------------------------------------------------------------------------------------------------|---------------------|
| Serveur de base de donnée                                                                                                    | S                                                                                                    | E                   |
| Sélectionnez le serveur de bas                                                                                                    | e de données et la méthode d'authentification.                                                                                                    |                     |
| Sélectionnez le serveur de base<br>Parcourir pour afficher une liste<br>également déterminer la façon o<br>actuelles ou un ID de connexior | es de données à installer dans la liste ci-dessous ou diqu<br>de tous les serveurs de bases de données. Vous pouve<br>d'authentifier votre connexion en utilisant vos information<br>o SQL et un mot de passe. | ez sur<br>Ez<br>ons |
| Serveur de base de d                                                                                                    |                                                                                                    |                     |
| A SHIPPLEARNES                                                                                                    | Parc                                                                                                    | ourir               |
| (local)\SQLEXPRESS                                                                                                    | S                                                                                                    |                     |
| Contexton via :                                                                                                    |                                                                                                    |                     |
| Informations d'authentifica                                                                                                    | ation Windows de l'utilisateur en cours                                                                                                    |                     |
| Authentification serveur a                                                                                                    | avec ID de connexion et mot de passe ci-dessous                                                                                                    |                     |
| ID de conn                                                                                                    |                                                                                                    |                     |
| Mot de pa                                                                                                    |                                                                                                    |                     |
| istallShield                                                                                                    |                                                                                                    |                     |
|                                                                                                    |                                                                                                    | ouler               |
|                                                                                                    |                                                                                                    | a luici             |

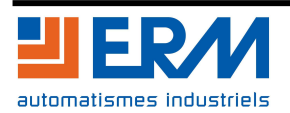

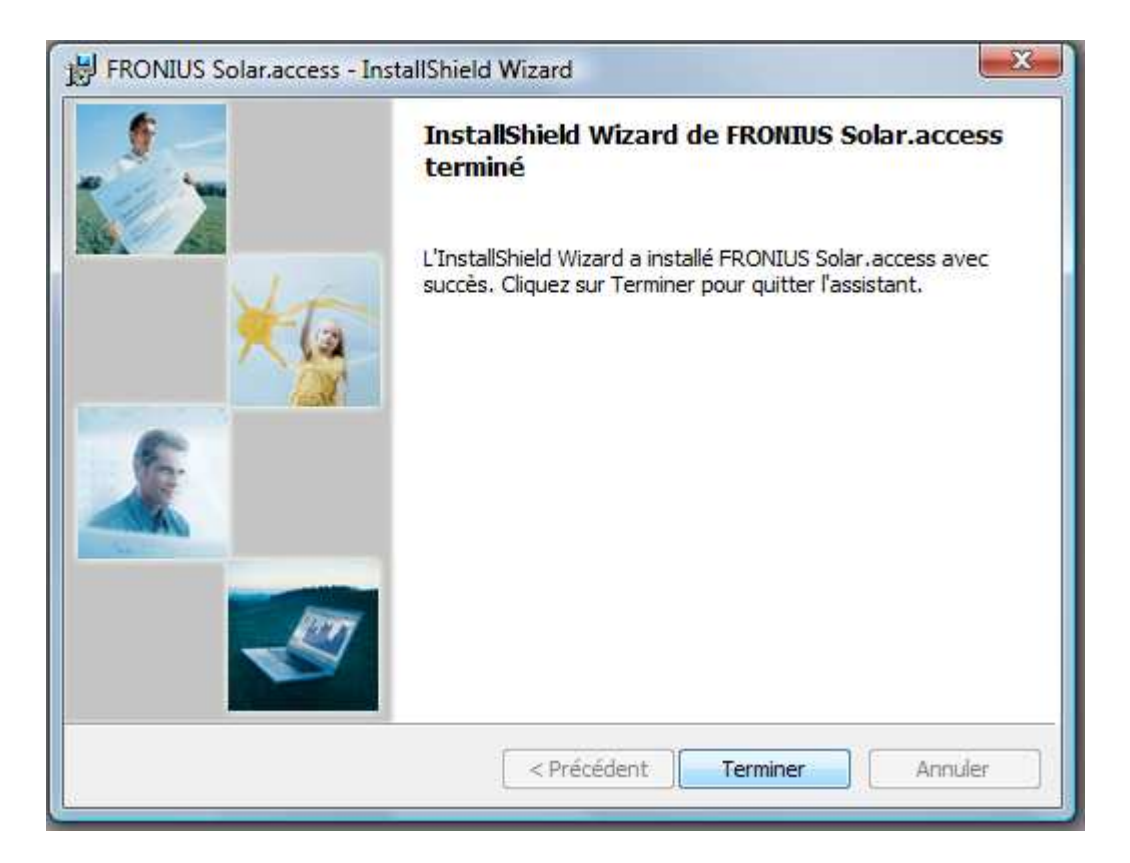

Une fois le processus d'installation terminé, cliquer sur « terminer »

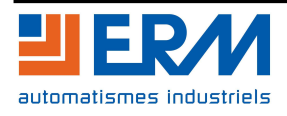

### 5 INSTALLATION DES MODULES DE COMMUNICATION

### 5.1 Installation du serveur de port série « Iolan Perle »

→ Voir procédure d'installation dans dossier technique : « DTCR2000004A - Serveur de port série PERLE »

### 5.2 Installation du « Datalogger Web »

L'adresse IP de l'ordinateur dédié au système étant configurée pour être fixe (192.168.0.1). Il est nécessaire de donner une adresse IP fixe au datalogger pour permettre la communication avec le PC.

En cas de problème de communication, il faut basculer le commutateur du datalogger sur la position 169.254.0.180 et paramétrer l'ordinateur pour obtenir automatiquement son adresse IP. La communication (uniquement avec le datalogger) sera fonctionnelle et il sera possible de reconfigurer les adresses IP fixes.

### 5.3 Paramétrage réseau

Le commutateur doit etre en position «169.254.0.180 » sur le datalogger et le pc configuré en IP automatique.

Ouvrir le navigateur internet et entrer l'adresse suivante dans la barre d'adresse :

### http://169.254.0.180/

La page suivante s'affiche alors :

| onius Datalogger Web - Opera |                                                                                                    |                         |                                                                                                    | ( <b></b>  |
|------------------------------|----------------------------------------------------------------------------------------------------|-------------------------|----------------------------------------------------------------------------------------------------|------------|
| er Editer Afficher Signets   | s Widgets Outils Aide                                                                                                    |                         |                                                                                                    |            |
| 📋 Fronius Datalogger Web     | 0                                                                                                    |                         |                                                                                                    |            |
| 🔶 🔶 🖗 🍎 🖉                    | http://169.254.0.180/html/f                                                                                                    | r/index.html            |                                                                                                    | 💌 🚼 Google |
| Fronius                      |                                                                                                    |                         | Fronius Datalogger Web                                                                                         |            |
|                              |                                                                                                    | vue d'ensemble actuelle |                                                                                                    |            |
| Vue d'ensemble actuelle      |                                                                                                    |                         |                                                                                                    |            |
| Vue de comparaison actuelle  | and the second second                                                                                                    |                         |                                                                                                    |            |
| Réglages                     | A Sector                                                                                                    |                         |                                                                                                    |            |
|                              |                                                                                                    |                         |                                                                                                    |            |
|                              |                                                                                                    | 116                     |                                                                                                    |            |
|                              | Store 1                                                                                                    |                         |                                                                                                    |            |
|                              |                                                                                                    | 1.06 kW                 | 10.00                                                                                                    |            |
|                              |                                                                                                    | 2 kWh/d                 | Serie Second                                                                                                   |            |
|                              |                                                                                                    | 2 kWh                   |                                                                                                    |            |
|                              | Statistics of the local division of the local division of the loca |                         |                                                                                                    |            |
|                              |                                                                                                    |                         | and a second second second second second second second second second second second second second second second |            |
|                              |                                                                                                    |                         |                                                                                                    |            |
|                              | Réduc <mark>tion</mark> CO <sub>2</sub> de ce jour                                                                                                    | 1.06 kg                 |                                                                                                    |            |
|                              | Réduction CO <sub>2</sub> totale                                                                                                    | 1.06 kg<br>0.94 €       |                                                                                                    |            |
|                              | Gain total                                                                                                    | 0.94€                   |                                                                                                    |            |
|                              |                                                                                                    |                         | Frontus International Chinal                                                                                   |            |
|                              |                                                                                                    |                         |                                                                                                    |            |

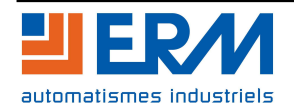

Cliquer sur « Réglages » dans la colonne de gauche de la fenêtre puis sur « Réseau ».

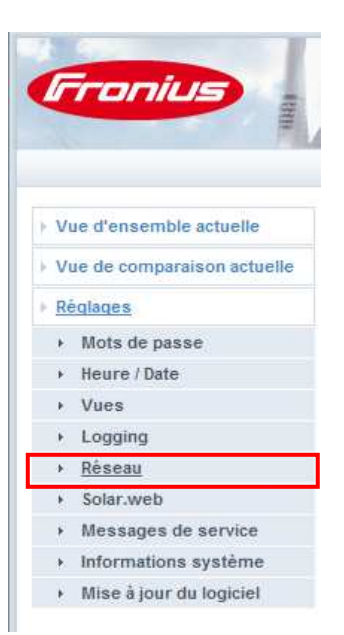

Voici la fenêtre qui s'affiche :

| 🂔 Fronius Datalogger Web - Opera            |                              |                                         |                               |            | o x      |
|---------------------------------------------|------------------------------|-----------------------------------------|-------------------------------|------------|----------|
| Fichier Editer Afficher Signets             | Widgets Outils Aide          |                                         |                               |            |          |
| 🗙 📋 Fronius Datalogger Web 🗙                | •                            |                                         |                               |            | <u> </u> |
| <b>4 4 → » 🙆 😚 /</b>                        | http://169.254.0.180/html/fr | /index.html                             |                               | 👻 🛃 Google | -        |
| Fronius                                     |                              |                                         | Fronius Datalogger Web        |            |          |
|                                             |                              | Réseau                                  | 🤨 fr                          |            |          |
| Vue d'ensemble actuelle                     |                              |                                         |                               |            |          |
| > Vue de comparaison actuelle               | Obtenir une adresse IP       | statique     dynamique                  |                               |            |          |
| ▶ Réglages                                  | C                            | in a factor of the state                |                               |            |          |
| ▹ Mots de passe                             | Commutateu                   | r in se trouve en position par detaut : |                               |            |          |
| <ul> <li>Heure / Date</li> </ul>            | Nom d'hôte                   | actif                                   |                               |            |          |
| Vues                                        |                              |                                         |                               |            |          |
| <ul> <li>Logging</li> </ul>                 | Adresse IP                   | 192 168 0 180                           |                               |            |          |
| Réseau                                      |                              |                                         |                               |            |          |
| <ul> <li>Solar.web</li> </ul>               | Masque Subnet                | 255 255 255 0                           |                               |            |          |
| <ul> <li>Messages de service</li> </ul>     |                              |                                         |                               |            |          |
| <ul> <li>Informations système</li> </ul>    | Adresse Gateway              | 192 . 168 . 0 . 1                       |                               |            |          |
| <ul> <li>Mise à jour du logiciel</li> </ul> |                              |                                         |                               |            |          |
|                                             | Adresse serveur DNS          |                                         |                               |            |          |
|                                             |                              |                                         |                               |            |          |
|                                             | Sa                           | uvegarder Annuler                       |                               |            |          |
|                                             |                              |                                         |                               |            |          |
|                                             |                              |                                         |                               |            |          |
|                                             |                              |                                         |                               |            |          |
|                                             |                              |                                         |                               |            |          |
|                                             |                              |                                         | Fronius International Gritith |            |          |
|                                             |                              |                                         |                               |            |          |
|                                             |                              |                                         |                               |            |          |

Remplir les champs tel qu'indiqué ci-dessus puis cliquer sur « sauvegarder ».

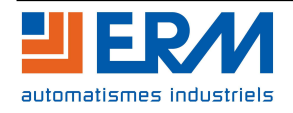

Page 14/16

Basculer alors le commutateur du datalogger sur « assigned IP ». Un bip signalera que le datalogger est maintenant accessible via la nouvelle adresse IP.

Re-configurer l'adresse IP de l'ordinateur en 192.168.0.1

Ouvrir le navigateur internet et entrer la nouvelle adresse du datalogger :

### http://192.168.0.180

La page d'accueil du serveur web doit normalement s'afficher, si tel n'est pas le cas, vérifier la position du commutateur, l'adresse IP de l'ordinateur et l'adresse IP du datalogger. Procéder à l'installation du logiciel Fronius solar.access (Voir paragraphe concerné) Les données sont maintenant accessibles par l'intermédiaire de l'interface web (données de base) ou du logiciel solar.access.

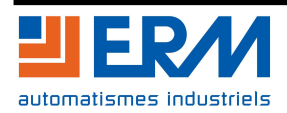

# 6 INSTALLATION ET UTILISATION DU LOGICIEL DE RECUPERATION DE DONNEES SUR PROTOCOLE OUVERT.

→ Se reporter au fichier « DTCR2000007A - Utilisation interface ERM »

### 7 <u>CONFIGURATION DU LOGICIEL SOLAR.ACCESS</u>

Cliquer sur Administration puis sur Installations et enfin sur créer une installation.

| Accuell Administration                                                       | Installations PV                                                    | des installations                                                                                                    |                                                                                                    |              |
|------------------------------------------------------------------------------|---------------------------------------------------------------------|----------------------------------------------------------------------------------------------------|----------------------------------------------------------------------------------------------------|--------------|
| réer la page d'accueil Installations +                                       |                                                                     |                                                                                                    |                                                                                                    |              |
| Traiter l'installation<br>Supprimer l'installation<br>Configuration courriel | Données de l'installation<br>Données de module<br>Données en option | Données de l'installation<br>Nom de l'installation<br>Pays<br>Région fédérale<br>Fuseau horaire<br>Rémunération<br>Devise<br>Type de connexion<br>Adresse IP | <ul> <li>erm</li> <li>France</li> <li>(GMT + 1:00) Amsterdam.</li> <li>[0,57</li> <li>EUR</li> <li>Ethernet</li> <li>[192.168.0.180</li> </ul> | Berlin, Bn 💌 |

Remplir les champs comme indiqué ci dessus.

Brancher le câble RJ45 « W6 » sur le port Ethernet du PC.

Cliquer sur « Enregistrer », le système va essayer de se connecter au datalogger.

On peut ensuite accéder aux différentes données du système en cliquant sur « installations PV » puis sur ERM.

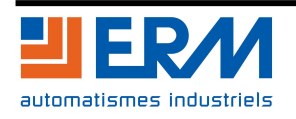